# Procedura per accesso a Office 365

Dal browser (Edge, Chrome, Safari, IE, FireFox etc) accedere al link:

https://portal.office.com

### Alla richiesta di credenziali:

| Micros         | oft                             |            |
|----------------|---------------------------------|------------|
| Accedi         |                                 |            |
| Posta elettro  | onica, telefono o Skype         |            |
| Se non si ha u | n account, fare clic qui per cr | earne uno. |
| Problemi di ac | cesso all'account?              |            |
|                | Indietro                        | Avanti     |
|                |                                 | ÷          |

digitare l'utente (che è anche l'indirizzo mail): <u>nome.cognome@liceorossi.edu.it</u>

e poi la password: Rossi2019!

Vi sarà richiesto di cambiare la password, indicando quella vecchia (Rossi2019!) e scrivendo due volte quella nuova.

La password deve contenere almeno una lettera maiuscola, un numero e un carattere speciale.

La password Rossi2019! è stata creata proprio secondo questo criterio.

Il cambiamento di password non vi sarà più richiesto successivamente.

#### La pagina visualizzata è la seguente:

| T Home page di Microsoft Office x +                                |                                                                                               |              |                        |                   |                                                                                                   |  |  |  |
|--------------------------------------------------------------------|-----------------------------------------------------------------------------------------------|--------------|------------------------|-------------------|---------------------------------------------------------------------------------------------------|--|--|--|
| ← → C 🔒 https://www.office.com/?auth=28/home=1 🕶 🛧 💿 💹 🐁 🗴 🚱 🐷 🔹 🤅 |                                                                                               |              |                        |                   |                                                                                                   |  |  |  |
| 👬 Apps 📙 Lavoro 📙                                                  | Insegnamento 📙 Famiglia 🔜 Stu                                                                 | dio 📙 Viaggi |                        |                   | Other bookmarks                                                                                   |  |  |  |
| Office 365                                                         |                                                                                               | ,P Cerc      | a                      |                   | ₽ @ ? <mark>A</mark>                                                                              |  |  |  |
|                                                                    | App<br>outlook oneDrive<br>Esplora tutte le tue app →<br>Documenti<br>Recent Aggiunti in alto | Word Excel   | PowerPoint OneNote     | SharePoint Teams  | Installa Office V  App di Office 365  Yammer  FC e nel Mac  Capito  Capito  Carica e apri Nuovo V |  |  |  |
|                                                                    |                                                                                               | Ne           | ssun documento di Offi | ce online recente | Feedback                                                                                          |  |  |  |

Cliccare su "Installa Office" per installare sul proprio computer i programmi Word, Excel, PowerPoint etc.

Cliccare su **Outlook** se si vuole leggere la propria posta elettronica.

Al primo accesso ad Outlook vi sarà richiesto di impostare il fuso orario:

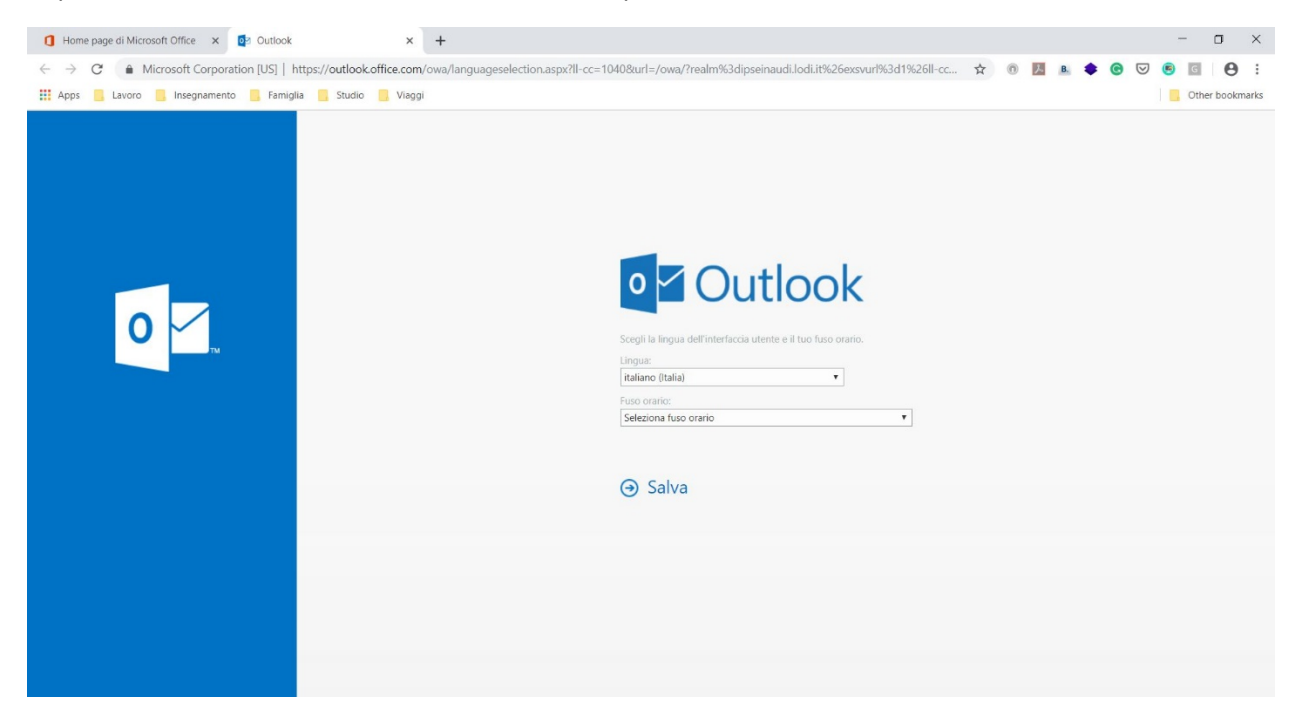

Scegliere il fuso orario di Amsterdam, Berlino, Roma.

In caso di problemi scrivere all'indirizzo seguente, indicando nome, cognome, classe e problema riscontrato.

assistenza@liceorossi.edu.it

## Tra i programmi utili per la didattica a distanza segnaliamo Teams

| III Office 365 |                |                      | ,₽ Sea   | rch  |       |            |                   |            |               | Q                 | ٢ <u>;</u> ;; | ? | RC |  |
|----------------|----------------|----------------------|----------|------|-------|------------|-------------------|------------|---------------|-------------------|---------------|---|----|--|
| Good afternoon |                |                      |          |      |       |            | Install Office $$ |            |               |                   | Î             |   |    |  |
|                | +<br>Start new | Outlook              | OneDrive | Word | Excel | PowerPoint | OneNote           | SharePoint | <b>T</b> eams | Class<br>Notebook | Sway          |   |    |  |
|                | Forms          | <b>A</b> گی<br>Admin | All apps |      |       |            |                   |            |               |                   |               |   |    |  |

## che integra la possibilità di creare dei gruppi e un chat di gruppo

| ,<br>Azioni  | < Tutti i team | 22 Generale | Post File Noteriunione +                                                                                                    | ⊚ Team ···· |
|--------------|----------------|-------------|----------------------------------------------------------------------------------------------------|-------------|
| 8            | 22             |             | ✓ Rispondi                                                                                                    |             |
| Chat         | 22             |             | 20 dicembre 2019                                                                                                    |             |
| Team         | 2019_4CL       | AT          | Adriana Teani 20/12/19 1454<br>Siete sotto osservazione                                                                                                    |             |
| Attività     | Consels        |             | ✓ Rispondi                                                                                                    |             |
|              | Generale       |             | 27 dicembre 2019                                                                                                    |             |
| Calendario   | Matematica     | RC          | Roberto Cappuccio 27/12/19 08:32<br>Auguri a tutti!                                                                                                    |             |
| Chiamate     |                |             |                                                                                                    |             |
| 4            |                |             | 9 gennaio 2020                                                                                                    |             |
| File         |                | RC          | Roberto Cappuccio 00/01 00:33<br>Ciao a tutti e buon anno!                                                                                                    |             |
|              |                |             |                                                                                                    |             |
|              |                | RC          | Roberto Cappuedio 09/01 09:34<br>Cl vediamo domani e facciamo matematica: ripasso per la verifica.<br>↓ Repondi                                                                                                    |             |
|              |                | 富           | Roberto Cappuccio ha creato il canale Matematica. Nascondi canale                                                                                                    |             |
|              |                |             | Roberto Cappuccio ha creato il canale Fisica. Nascondi canale<br>10 gennaio 2020                                                                                                    |             |
|              |                | Ū,          | Riunione terminata: 1min 22sec                                                                                                    |             |
|              |                |             | ✓ Rispondi                                                                                                    |             |
| BÊ           |                |             |                                                                                                    |             |
| Арр          |                |             | Avvia una nuova conversazione. Immetti @ per menzionare un utente.                                                                                                    |             |
| (?)<br>Guida |                |             | $A_{\mathcal{F}} \ \mathcal{C} \ \textcircled{\mbox{$\bigcirc$}} \ \textcircled{\mbox{$\bigcirc$}} \ \textcircled{\mbox{$\bigcirc$}} \ \textcircled{\mbox{$\land$}} \ \textcircled{\mbox{$\land$}} \ \end{array} \mbox{$\land$} \ \textcircled{\mbox{$\land$}} \ \mbox{$\land$} \ \mbox{$\land$}} \ \mbox{$\land$} \ \mbox{$\land$} \ \mbox{$\land$} \ \mbox{$\land$}} \ \mbox{$\land$} \ \mbox{$\land$}} \ \mbox{$\land$} \ \mbox{$\land$} \ \mbox{$\land$}} \ \mbox{$\land$} \ \mbox{$\land$}} \ \mbox{$\land$} \ \mbox{$\land$}} \ \mbox{$\land$} \ \mbox{$\land$}} \ \mbox{$\land$} \ \mbox{$\land$}} \ \mbox{$\land$} \ \mbox{$\land$}} \ \mbox{$\land$}} \ \mbox{$\land$} \ \mbox{$\land$}} \ \mbox{$\land$} \ \mbox{$\land$}} \ \mbox{$\land$}} \ \mbox{$\land$} \ \mbox{$\land$}} \ \mbox{$\land$}} \ \mbox{$\land$} \ \mbox{$\land$}} \ \mbox{$\land$}} \ \mbox{$\land$} \ \mbox{$\land$}} \ \mbox{$\land$}} \ \mbox{$\land$}} \ \mbox{$\land$} \ $\land$$ |             |

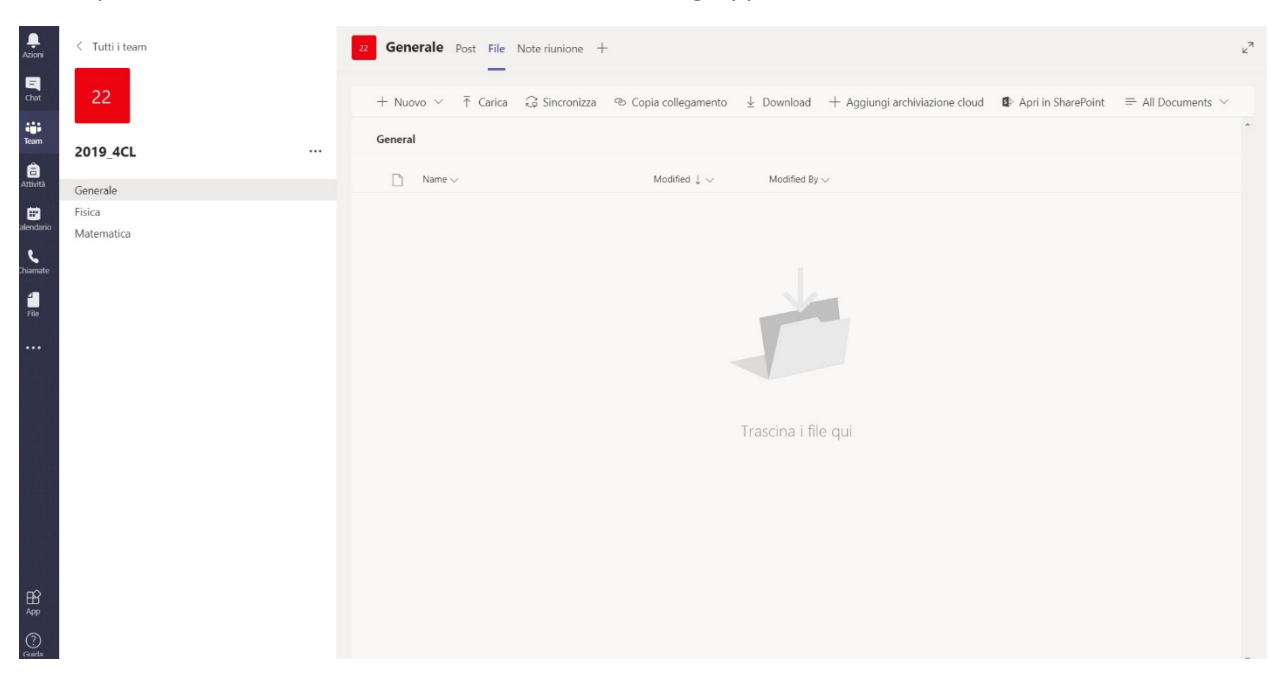

con la possibilità di salvare tutto il materiale didattico di gruppo:

C'è anche il calendario integrato e si possono programmare delle call / videocall con i colleghi e con gli studenti.

| ,<br>Azioni | Ē     | Calendario                                    | Ĝi Riunione immediata + Nuova riunione ∨ |                 |               |               |                                         |                |  |  |
|-------------|-------|-----------------------------------------------|------------------------------------------|-----------------|---------------|---------------|-----------------------------------------|----------------|--|--|
| E<br>Chat   |       | 🗓 Oggi < $ ightarrow$ Marzo 2020 $ ightarrow$ |                                          |                 |               |               |                                         |                |  |  |
| iii<br>Team |       | 02<br>Lunedì                                  | 03<br>Martedi                            | 04<br>Mercoledi | 05<br>Giovedi | 06<br>Venerdi | 07<br>Sabato                            | 08<br>Domenica |  |  |
| Attività    | 15:00 |                                               |                                          |                 |               |               |                                         |                |  |  |
| Ealendario  |       |                                               |                                          |                 |               |               |                                         | •              |  |  |
| Chiamate    | 16:00 |                                               |                                          |                 |               |               | Lezione sulle equazioni<br>esponenziali |                |  |  |
| File        | 17:00 |                                               |                                          |                 |               |               |                                         |                |  |  |
|             | 18:00 |                                               |                                          |                 |               |               |                                         |                |  |  |
|             | 19:00 |                                               |                                          |                 |               |               |                                         |                |  |  |
|             | 20-00 |                                               |                                          |                 |               |               |                                         |                |  |  |
|             | 20.00 |                                               |                                          |                 |               |               |                                         |                |  |  |
| ß           | 21:00 |                                               |                                          |                 |               |               |                                         |                |  |  |
| Арр         |       |                                               |                                          |                 |               |               |                                         |                |  |  |

La modalità riunione può essere usata per registrare delle lezioni che possono essere poi condivise con Classe Viva e/o su Teams stesso.

| Azoni .                                                                                                    |                      | Persone                                            | × |
|----------------------------------------------------------------------------------------------------|----------------------|----------------------------------------------------|---|
| <b>Eq</b><br>Out                                                                                                    |                      | Invita qualcuno                                    | Ø |
| August State State Stat                                                                                                    |                      | <ul> <li>Partecipanti alla riunione (1)</li> </ul> |   |
|                                                                                                    |                      | RC Roberto Cappuccio<br>Organizzatore              |   |
|                                                                                                    |                      | <ul> <li>Suggerimenti (5)</li> </ul>               |   |
| El calendario                                                                                                    |                      | GC Giuliana Corsi                                  |   |
| Chamate                                                                                                    |                      | MC MARIA CARIBOTTI                                 |   |
| - Andrew Control of Control of Co |                      | AR ALICE DELLA REGINA                              |   |
|                                                                                                    | RC                   | LORENZO DE SANTIS                                  |   |
| \<br>\                                                                                                    |                      | GIADA BONDIELLI                                    |   |
|                                                                                                    |                      |                                                    |   |
| Invite                                                                                                    | e people to join you |                                                    |   |
|                                                                                                    |                      |                                                    |   |
|                                                                                                    | 00:35 💋 🎐 📭 🚥 🗉 🤮 🦰  |                                                    |   |
|                                                                                                    |                      |                                                    |   |
| 1999 - 1999 - 19 |                      |                                                    |   |
| 0                                                                                                    |                      |                                                    |   |

Esiste anche una App per smartphone, sia IOS sia Android, e anche per tablet o PC.

L'app è scaricabile da Apple Store, Play Store oppure cliccando sul link App in basso a sinistra nella schermata principale.

| < >                   | Ľ  | Esegui una ricerca o digita un comando                                                             | <b>rg</b> – 🗖 × |
|-----------------------|----|----------------------------------------------------------------------------------------------------|-----------------|
| Azioni < Tutti i team | 22 | enerale Post File Noteriunione +                                                                   | (© Team ····    |
| 9                     |    |                                                                                                    |                 |
| Chat 22               |    | 27 dicembre 2019                                                                                   |                 |
| team 2019 4CL         |    | RC Roberto Cappuccio 27/12/19 08:32<br>Auguri a tutti!                                             |                 |
| ê                     |    | ← Rispondi                                                                                         |                 |
| Attività Generale     |    | 9 gennaio 2020                                                                                     |                 |
| Calendario Matematica |    | RC Reberto Cappuedo 09/01 09:33<br>Clao a tutti e buon anno!                                       |                 |
| Chiamate              |    | ← Rispondi                                                                                         |                 |
| 4<br>File             |    | Roberto Cappuccio 09/01 09:34<br>Gi vediamo domani e facciamo matematica: ripasso per la verifica. |                 |
|                       |    |                                                                                                    |                 |
|                       |    | Roberto Cappuccio ha creato il canale Matematica. Nascondi canale                                  |                 |
|                       |    | Roberto Cappuccio ha creato il canale Fisica. Nascondi canale     10 sessoio 2020                  |                 |
|                       |    | io germaio 2020                                                                                    |                 |
|                       |    | Q1 Riunione terminata: 1min 22sec                                                                  | RC              |
|                       |    |                                                                                                    |                 |
|                       |    | Oggi                                                                                               |                 |
|                       |    | 🛱 Riunione terminata: 19min 23sec                                                                  | RC              |
|                       |    | Come valuteresti la qualità della chiamata?                                                        |                 |
|                       |    | ← Rispondi                                                                                         |                 |
| B                     |    |                                                                                                    |                 |
| Ap                    |    | Avvia una nuova conversazione. Immetti @ per menzionare un utente.                                 |                 |
| Guida                 |    | A≠ C ⊙ @ ₽ ₫ ▷ ♀ …                                                                                 | ⊳               |
|                       |    |                                                                                                    |                 |